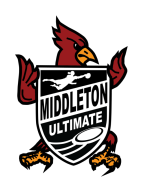

## DIRECTIONS FOR REGISTERING WITH USAU

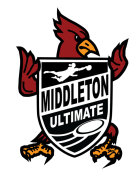

Participation in high school league games and the State Championship Tournament require all participants to have a current "YOUTH" membership with USA Ultimate (USAU). (This does not pertain to middle school ultimate).

- IF YOU HAVE NEVER PLAYED BEFORE, YOU WILL NEED TO CREATE A NEW MEMBERSHIP ACCOUNT **START AT STEP 1**
- IF YOU ALREADY CREATED AN ACCOUNT, ALL YOU NEED TO DO IS **RENEW** YOUR MEMBERSHIP FOR THIS YEAR **DO EVERYTHING EXCEPT STEP 3**

Follow these steps to register!

## STEP 1.

• Go to the USAU Website: <a href="https://usaultimate.org/">https://usaultimate.org/</a>

Looks like this:

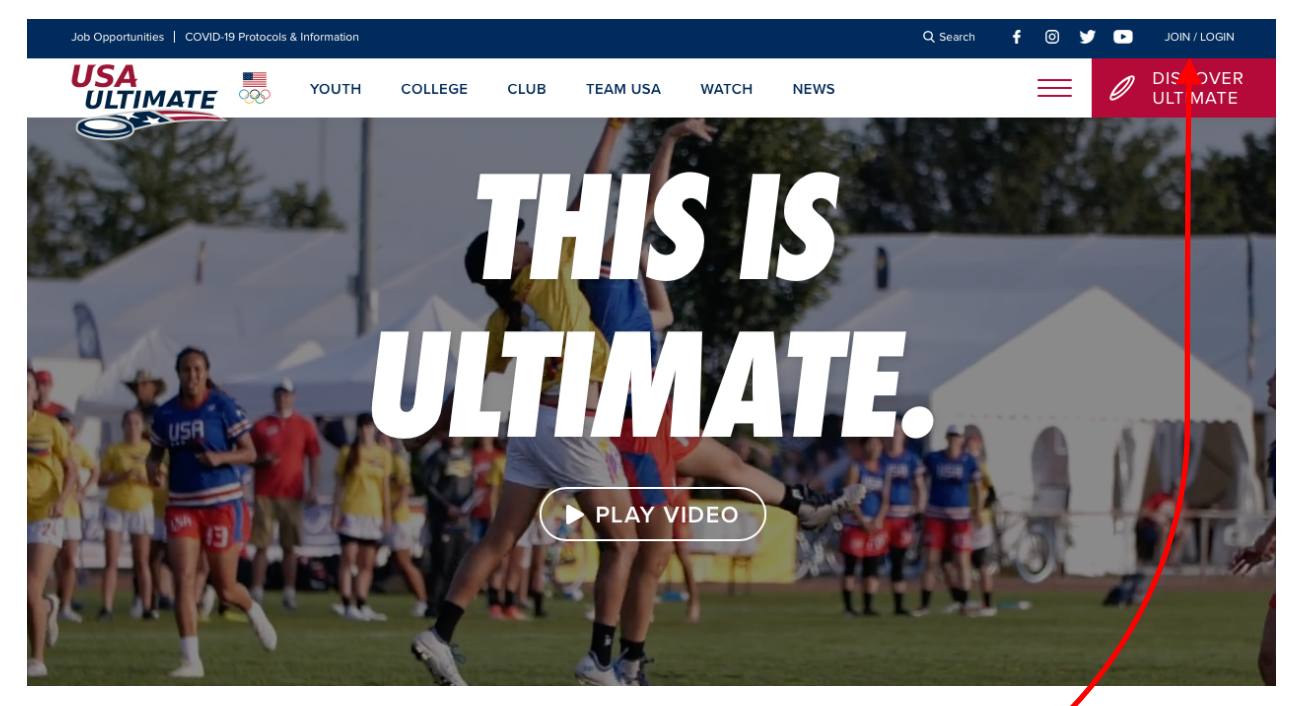

### STEP 2.

• Click on "JOIN / LOGIN" in the upper right hand corner.

And you will then be brought to a page that looks like this:

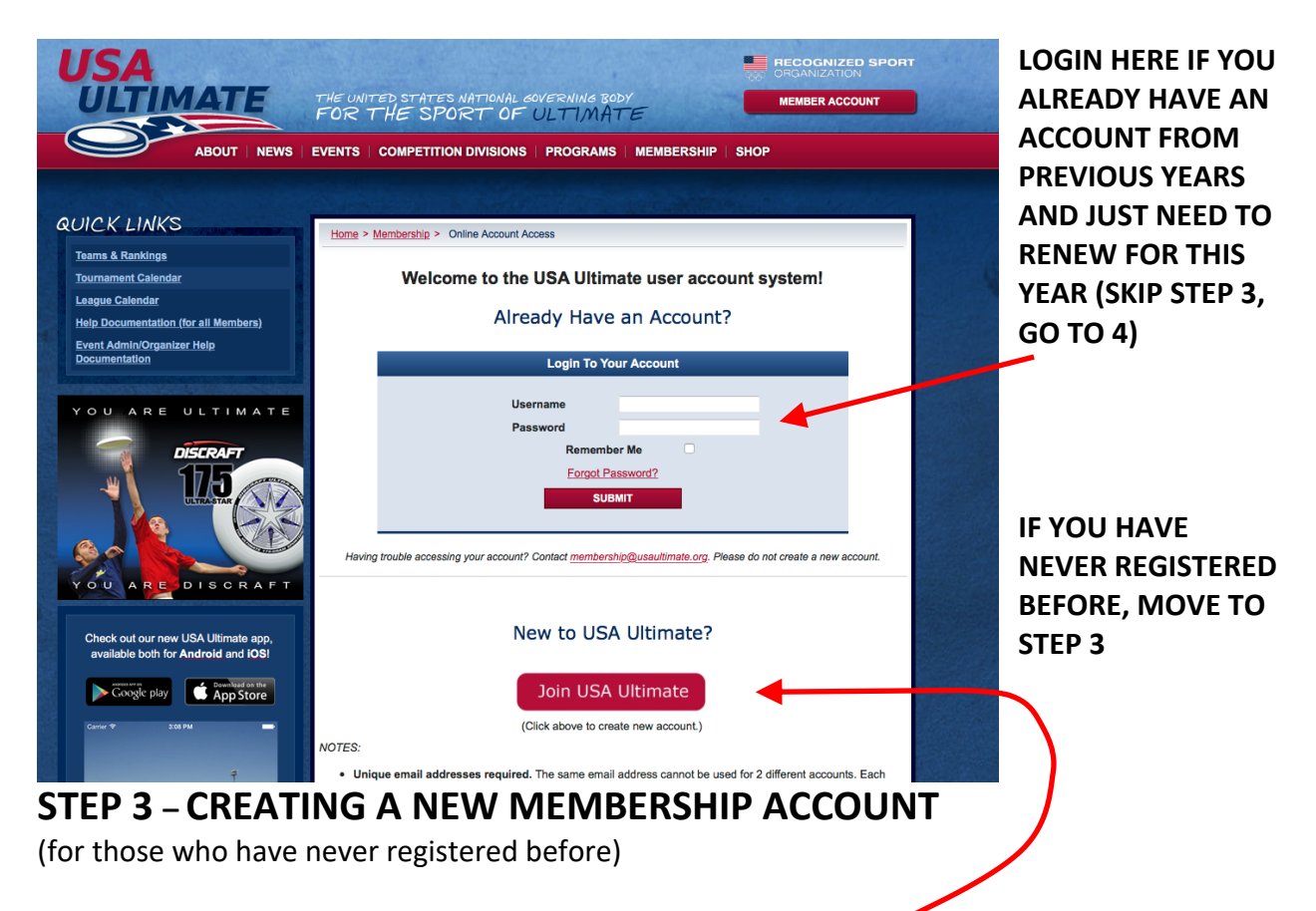

- Click "JOIN USA ULTIMATE" to create a new account
  - Follow the instructions and fill in the appropriate information in each of the four tabs: Account Information, Personal Info, Demographics, Emails/Alerts

\*\*\* Special notes – **use an email address that you can take with you after high school** (in other words, don't use your school email, unless that is the only email address you have). You will need an email address for future membership renewals if you ever decide to play after high school. ALSO, select a password that you'll remember!

• Click "FINISH" to complete you new membership account.

Once you have created an account or logged into your existing account, you will be brought to your MEMBER HOMEPAGE, which looks very similar to this:

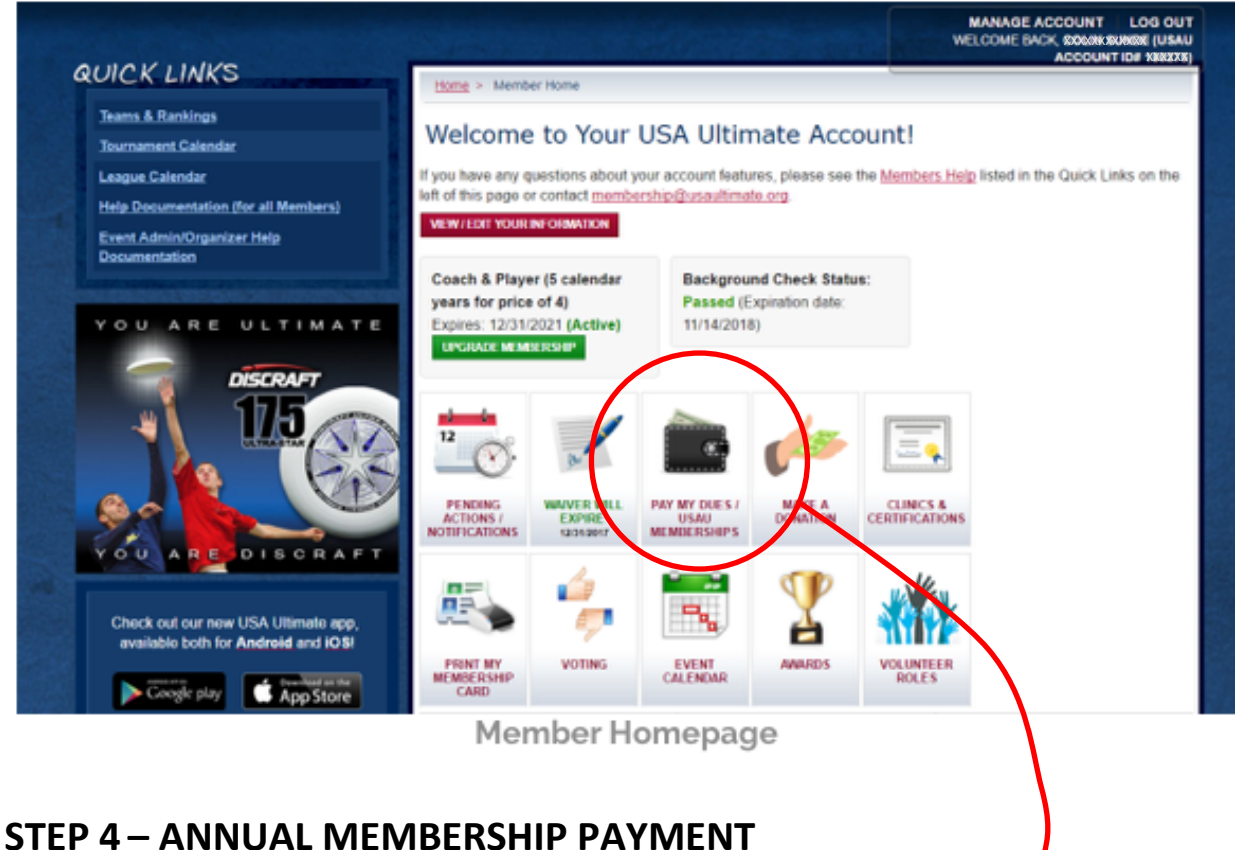

- Select "PAY MY DUES / USAU MEMBERSHIPS" located here
- Membership level Select "YOUTH" and US State select "WISCONSIN", then "CONTINUE" (If you want to learn more about membership options and benefits, visit usau at https://www.usaultimate.org/memberships/)

| Please select a membership level:<br>Youth Player<br>Select the U.S. State in which you plan to primarily play, coach, organize or participate in 2018.<br>(For Canada or other international location, select N/A.)<br>Wisconsin<br>CONTINUE<br>Please select your desired level of membership in order to filter the current memberships available for |                                                        |                                                                                                    | ACCOU             |
|----------------------------------------------------------------------------------------------------|--------------------------------------------------------|----------------------------------------------------------------------------------------------------|-------------------|
| Youth Player         Select the U.S. State in which you plan to primarily play, coach, organize or participate in 2018.<br>(For Canada or other international location, select N/A.)         Wisconsin         CONTINUE         Please select your desired level of membership in order to filter the current memberships available for                  |                                                        | Please select a membership level:                                                                                         |                   |
| Select the U.S. State in which you plan to primarily play, coach, organize or participate in 2018.<br>(For Canada or other international location, select N/A.)<br>Wisconsin<br>CONTINUE<br>Please select your desired level of membership in order to filter the current memberships available for                                                      |                                                        | Youth Player                                                                                                    |                   |
| Wisconsin         Image: Continue           CONTINUE         Please select your desired level of membership in order to filter the current memberships available for                                                                                                    | Select the U.S. State in<br>(Fo                        | which you plan to primarily play, coach, organize or parti<br>Canada or other international location, select N/A.)        | cipate in 2018.   |
| CONTINUE<br>Please select your desired level of membership in order to filter the current memberships available for                                                                                                    |                                                        | Wisconsin ᅌ                                                                                                    |                   |
| Please select your desired level of membership in order to filter the current memberships available for                                                                                                    |                                                        | CONTINUE                                                                                                    |                   |
| purchase. * See details on available levels at USAUltimate.org/Membership/                                                                                                    | Please select your desire<br>purchase. * See details o | d level of membership in order to filter the current membersh<br>n available levels at <u>USAUltimate.org/Membership/</u> | ips available for |

Confirm your membership level by checking the box and selecting "NEXT" •

- Skip or make a donation
- Check out and pay with either a credit card or pay pal

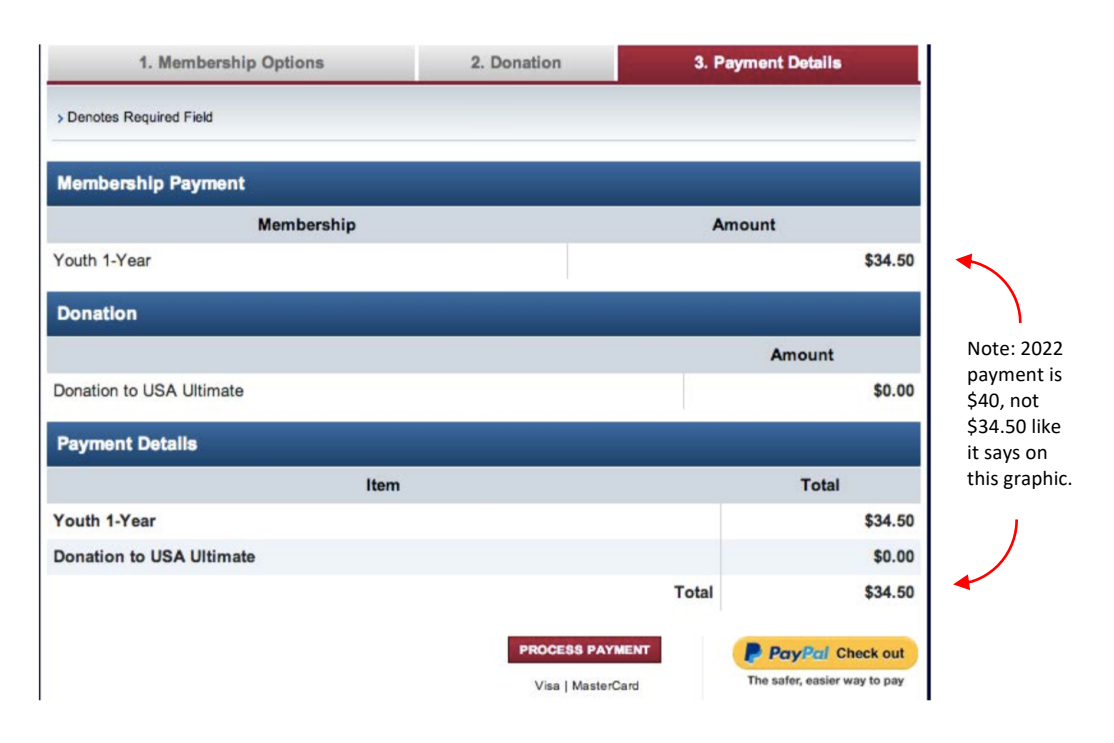

## **STEP 5 – FORMS & WAIVER**

Return to your MEMBERSHIP HOMEPAGE and select the "WAIVER" image

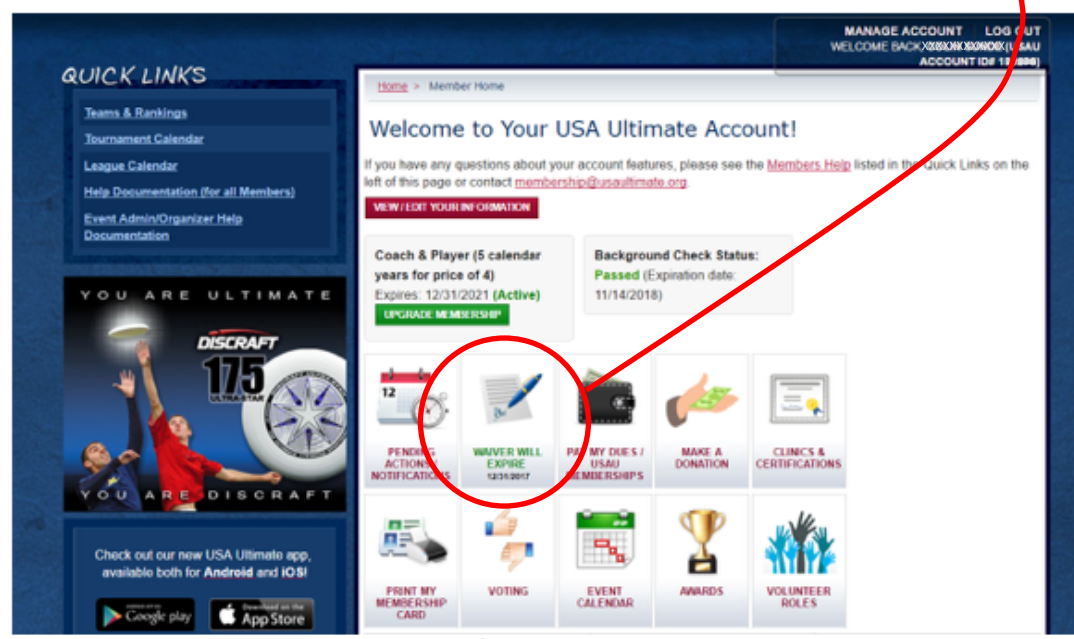

Member Homepage

Read and sign the necessary waivers:

- Waiver of Liability
- Medical Authorization Form (if under 18)

Last step is to get rostered on our team.

# STEP 6 – CONFIRM WITH COACH SO YOU CAN GET ROSTERED (ADDED TO MHS TEAM)

Once you've submitted payment and signed your waiver, send an email to <u>middletonultimate@gmail.com</u> with the following information:

- Your first and last name
- Your USAU ID # (Account #) found at the top of your membership page

| USA<br>ULTIMATE                                                                                        | THE UNITED STATES NATIONAL GOVERNING BODY<br>FOR THE SPORT OF ULTIMATE                                                                                                    |
|----------------------------------------------------------------------------------------------------|----------------------------------------------------------------------------------------------------|
| ABOUT NEWS                                                                                             | EVENTS   COMPETITION DIVISIONS   PROGRAMS   MEMBERSHIP   SHCP                                                                                                    |
| RUNCKUNKS                                                                                              | MANAGE ACCOUNT LOG OUT<br>WELCOME BACK, #0948X489X490404209 (USAU<br>ACCOUNT ID# 502445)                                                                                                    |
| Teams & Rankings<br>Tournament Calendar                                                                | Home > Membership >Online Account Access Welcome to Your USA Ultimate Account!                                                                                                    |
| League Calendar<br>Help Documentation (for all Members)<br>Event Admin/Organizer Help<br>Documentation | If you have any questions about your account features, please see the <u>Members Help</u> listed in the Quick Links on the left of this page or contact <u>membership@usaultimate.org</u> . |

- The email address you used to register with usau
- Your phone number
- Your parents email address (if under 18)

After coach receives this information, you will be sent an email from USAU asking you to confirm that you are on MIDDLETON ULTIMATE. Then you are done with USAU membership and registration for the calendar year!

🕐 CONGRATULATIONS!! YOU ARE NOW A CURRENT MEMBER OF USA ULTIMATE! 🤺

THE ONLY OTHER REQUIRED PAYMENTS ARE:

- YOUR MIDDLETON HIGH SCHOOL STUDENT ACTIVITY FEE
- A JERSEY PURCHASE